Automatic Pet Feeder with Camera (IPC)

# **Quick Operation Guide**

Please read the manual carefully before using the feeder

#### Initial Use Connect the power Open the cover of Place the pet feeder cable to the power port Add dry pet food the feeder and take horizontally, and install on the bottom of the pet 01 out the power cord the food trav in the 04 to the food tank feeder and connect the and adapter in the corresponding position of the feeder. adapter to power on the on the pet feeder. food container. machine. Three pcs D size batteries The desiccant is placed in the Link the pet feeder desiccant box, please change can be installed in the on the APP then can it regularly for long-term use 06 battery compartment for set the feeding plan the pet feeder (clean it up if manual feeding when for your pet. not used). there is no power

### **Button Function Description**

(►) RESET Button: Mode switch/RESET 1. Long press 10 seconds to make two "ding dong" sound to restore factory settings in connected network or locked states. 2. Long press 10 seconds to make two " ding dong"sound to switch into distribution network mode in unconnected network states (Quick configuration/hot spot configuration)

Microphone Button:Long press and sound "di" to start recording, release and make two "di"sounds to stop to recording and play recording. Support 10s voice recording.

Feed Button: Short press for one portion feeding. Long press 10s the red indicator light flash twice to lock the device, then press 10s the red indicator flash twice again to unlock the device,, it cannot be operated in the locked state

### Status Indicator Light Instructio

- Red light (flashing -locking) /unlocking/mode switching) • • • ·
- Blue indicator (signal indicator) Steady on means normally working, Flashing means waiting for the network

### Connect with App

Download and install APP: Scan the QR code to download and install the APP.

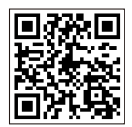

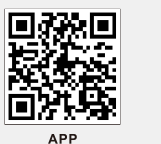

After opening the product package, please confirm whether the feeder is in good condition. Please check the list to confirm whether the accessories are complete. The Feeder X1 Power Cord X1 Power Adapter X1 Product Manualx1

### Product Appearance Introduction

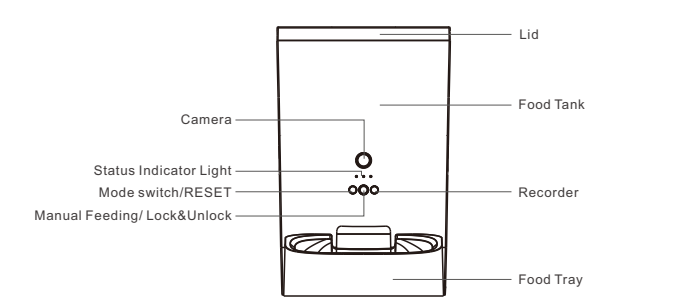

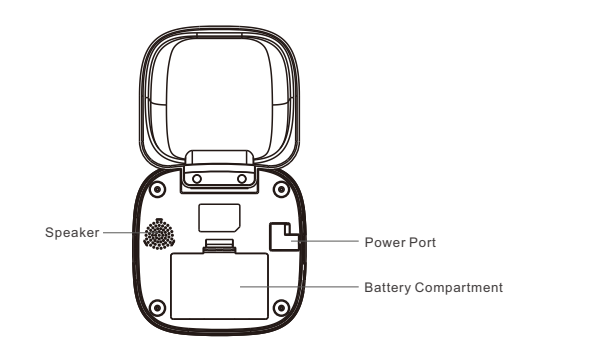

## Automatic Pet Feeder with Camera

# Smart Tuya App **Operation Steps**

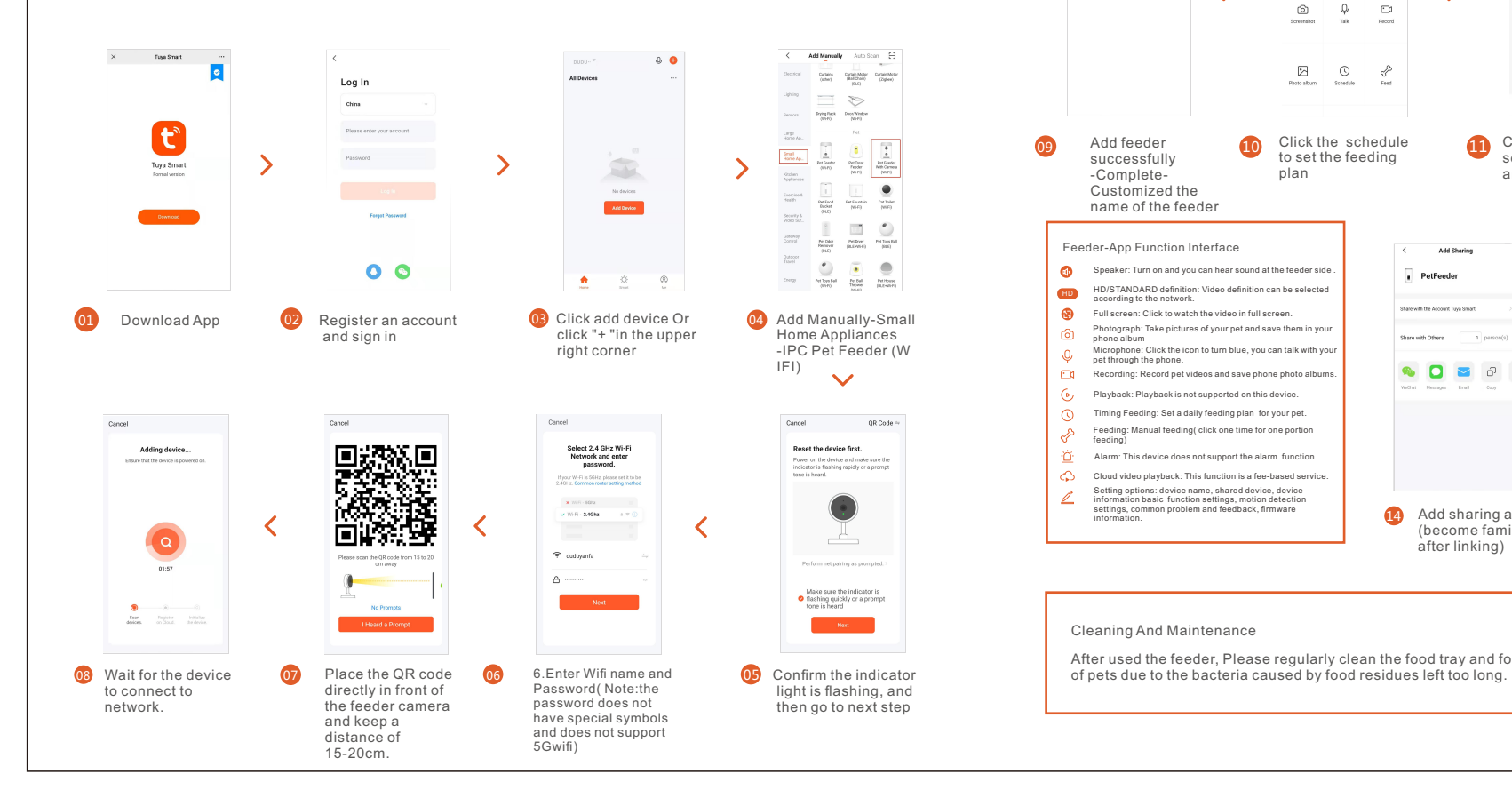

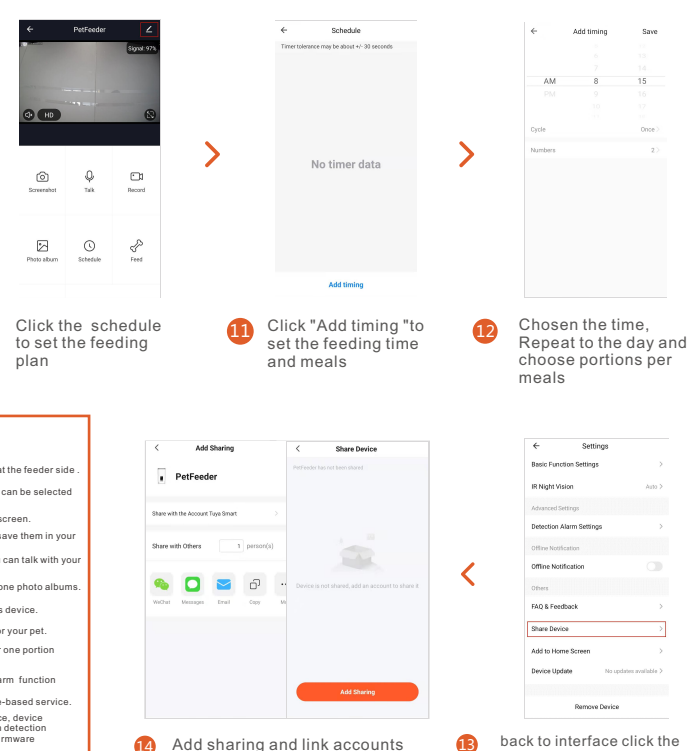

Added successfully

PetFeeder Z

back to interface click the icon at the top to access settings-Shares Device (Share with multiple people to operate the feeder)

After used the feeder, Please regularly clean the food tray and food tank by detergent, so as not to affect the health

(become family members only

after linking)

### Common Troubleshooting

#### Q1:The pet feeder does not respond when power on?

Re: Check whether the power supply of the machine is plugged in properly. Whether the product is not energized due to poor contact with the socket at home. Whether the power supply or power cord is properly plugged in (replace the normal 5 volt mobile phone charger or install 3 pcs D size batteries to test).

#### Q3: The network connection is unsuccessful

Re: Press and hold the manual feeding button for 7 seconds to reset the machine, power off the router and restart it once, and wait for 2 minutes before configuring it. The feeder does not support 5G WiFi and Chinese name. Turn off the 5G connection and 2.4G WiFi before configuration. If the configuration fails all the time, you can use one mobile phone to open the mobile hotspot, and another mobile phone to connect to this hotspot. Then configure again, refer to the manual for details.

#### Q2:APP prompts only 2.4G WiFi network is supported. Please select it again. Or multiple configurations fail.

Re: The feeder does not support 5G WiFi. If it is a dual-band router, please enter the router to turn off THE 5G WiFi signal. if the mobile phone has router management APP, you can directly access the management software to turn off 5G WiFi. If there is no management software, please enter the router IP address in the mobile phone or computer browser, generally 192.168.1.1 or 192.168.0.1, enter the router password to enter, find the wireless Settings, and turn off 5G WiFi. Save and restart the router. then reconfigure the feeder, set the feeder can restart 5G WiFi.

#### Q4: Pet feeders are often offline.

Re: A) If there is no barrier between the feeder and the router and the distance is within 10m (the most stable in a room), and the WiFi signal attenuation of the router is too far away, resulting in the feeder being often offline. B) Restart the router and feeder. C) The router is not compatible. Replace the router and reconfigure it. D) Enter router Settings. (Phone or computer browser type router IP address, usually 192.168.1.1 or 192.168.0.1. enter router password to enter) Find wireless Settings. wireless channels. Change channel to 7 or 11, or try another channel. Reduce interference from surrounding WiFi and improve compatibility.

#### Re: Please first follow the instruction diagram to configure. If the configuration fails, please switch to AP mode for configuration. The detailed operation process is as follows:

1. Waiting for the network mode, at this time the status indicator in flash, long press >"RESET" key 10 seconds then hear twice "ding dong", the indicator switch to slow flash, at this time into AP mode. 2. Open the mobile phone APP, select Add Device - Manual Add - Small appliances - Pet Feeder, select other mode - (AP) hotspot distribution network in the upper right corner of the interface, then fill in your WIFI password as prompted, and then enter the mobile phone connection WIFI interface to connect a WIFI signal of SmartLife-XXXX. 3. After selecting and connecting the hotspot signal, return to the APP and wait for the connection to be completed.

### Attentions

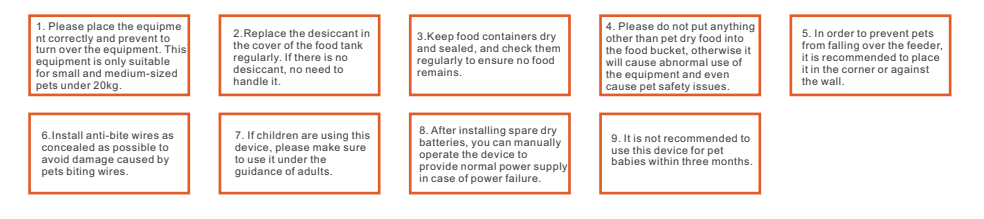